## 配置 IVR 設定

需要為機構啟用 IVR 模組。如需瞭解更多資訊,請聯絡您所在地區的 Therap 銷售代表。

**互動式語音應答 (IVR)** 功能的建立是為了幫助使用者透過撥入和簽到及簽退預定時段來執行電子訪視驗證。在 Therap 管理員為提供者啟用 IVR 後,每個使用者都需要配置自己的 IVR 設定。

1. 按一下 Settings 標籤中 <u>IVR Settings</u> 選項旁的 Configure 連結。

| To Do      | My Se            | ettings   |
|------------|------------------|-----------|
| Individual | Personal Details | Edit      |
| Health     | IVR Settings     | Configure |
| Agency     |                  |           |
| Settings   |                  |           |

2. 輸入您的密碼並按一下 Verify 按鈕。

Person-Centered. Data-Driven.®

| Please enter your pa | ssword before proceeding |        |
|----------------------|--------------------------|--------|
| Password             | •••••                    |        |
| Back                 |                          | Verify |

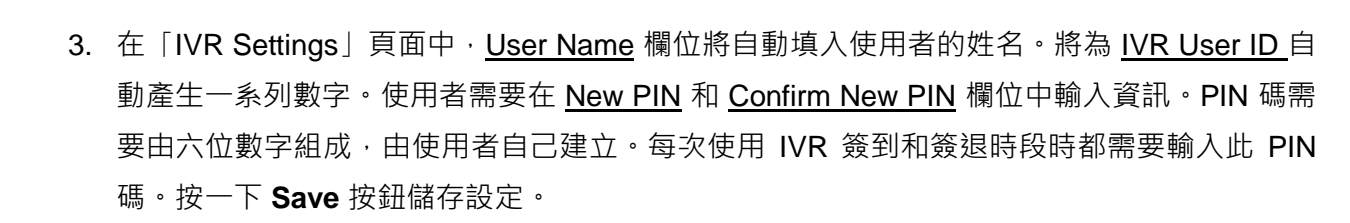

| IVR Settings         |              |            |
|----------------------|--------------|------------|
| User Name            | Matthew Hill |            |
| IVR User ID          | 10101010     |            |
| * New PIN            | •••••        |            |
| * Confirm New<br>PIN | •••••        | Pins match |
|                      |              |            |
| Cancel               |              | Save       |

4. 成功儲存設定後,將顯示確認訊息。

herap<sup>®</sup>/Person-Centered. Data-Driven.®

|--|